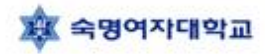

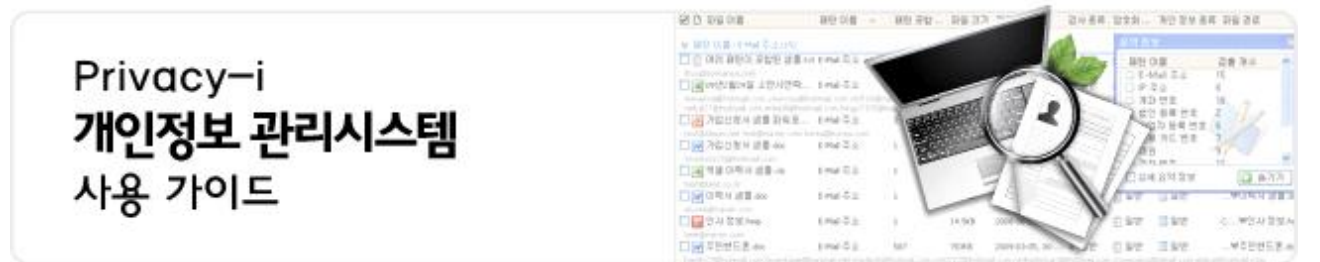

# 개인정보솔루션(privacy-i)이란?

- Windows OS 사용자 PC의 보안 상태를 점검하기 위해 국가정보원과 국가보안기술연구소에서 배포한 개인용 PC 보안점검 프로그램입니다.
- 우리대학 구성원들의 개인정보를 보호하기 위하여 PC내의 개인정보를 검색하고 관리할 수 있는 숙 명개인정보관리 솔루션(Privacy-i)입니다. 숙명블루리본포털시스템에 접속하시어 설치파일을 다운받아 사용가이드를 참조하여 사용해 주시기 바랍니다.

### ※ 개인정보 관리시스템으로 파일검색 후 하단 "3-라" 주의사항 필독

## 1. 개인정보솔루션 설치하기

가. 블루리본포털시스템에 로그인 후 초기화면에서 다운로드

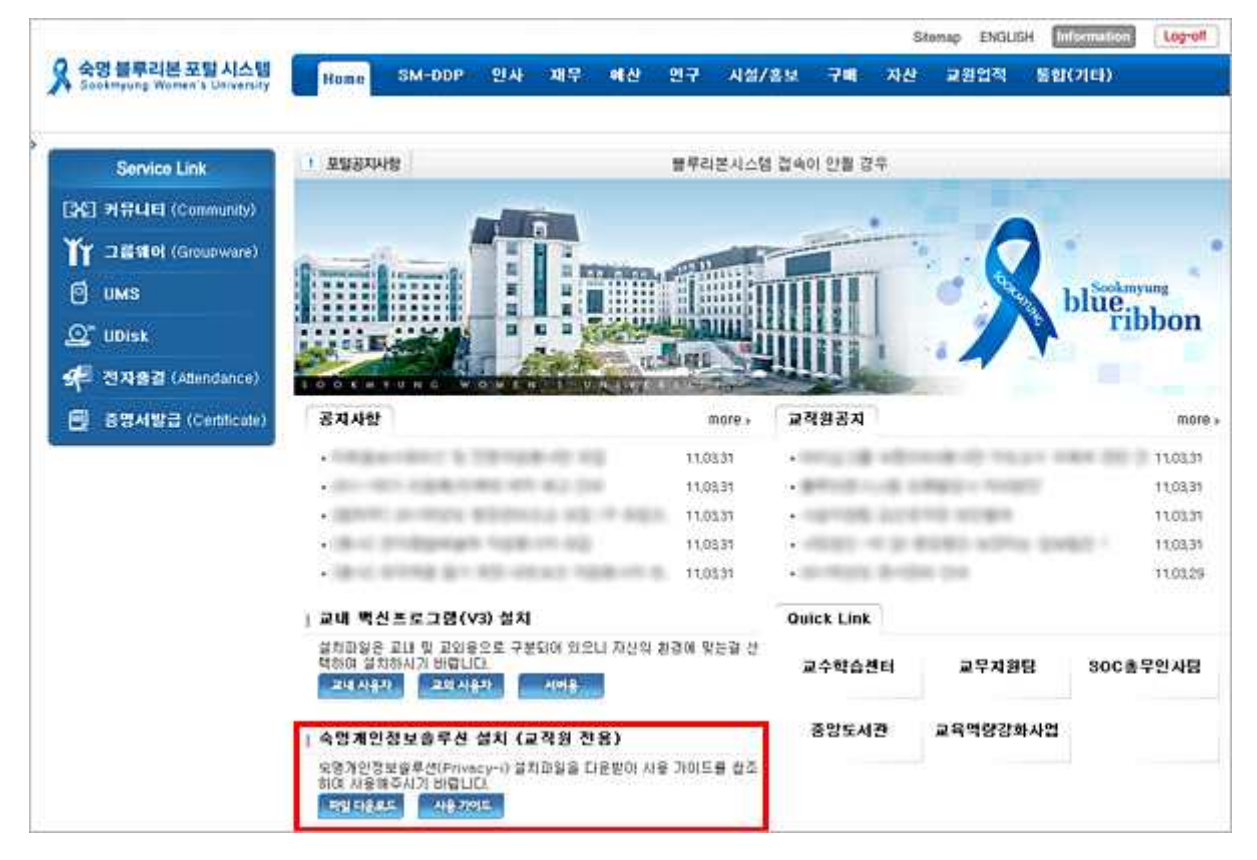

나. 다운받은 [privacy-i\_v1.0.exe]를 더블클릭 후 설치

| 🔄 바람 회면                                 |                                              |          |                |    |
|-----------------------------------------|----------------------------------------------|----------|----------------|----|
| 파일(E) 편집(E) 보기( <u>V</u> ) 즐겨찾          | 기( <u>A</u> ) 도구( <u>I</u> ) 도움말( <u>H</u> ) |          |                | 1  |
| 🄇 뒤로 🔹 🕥 - 🏦 🔎 겸성                       | 4 📂 풀더 💷 - 🔞 풀더 동기화 🍤                        |          |                |    |
| 주소(민) 🞯 바탕 화면                           |                                              |          | - 2            | 이동 |
| 폴더                                      | × 이름 🔺                                       | 37       | 중류             | ^  |
| 🕞 바탕 화면                                 | Adobe Acrobat 9 Pro                          | 2KB      | 바로 가기          |    |
| 표 🗗 내 문서                                | Seader 9                                     | 2KB      | 바로 가기          |    |
| 🗏 😡 내 컴퓨터                               | 👰 iTunes                                     | 2KB      | 바로 가기          |    |
| 🕞 🥌 로벌 다스크 (C:)                         | 羅 K-WAH3,0의 바로 가기                            | ЭКВ      | 바로 가기          |    |
| 🗑 🥌 자료실 (D:)                            | Mozilla Firefox                              | 2KB      | 바로 가기          |    |
| 💌 🥌 이동식 디스크 (E:)                        | Opera                                        | 1KB      | 바로 가기          |    |
| 🗷 🗢 이동식 티스크 (F:)                        | 2 QuickTime Player                           | 2KB      | 바로 가기          |    |
| 🐨 🍚 이동식 디스크 (G:)                        | a Safari                                     | 2KB      | 바로 가기          |    |
| 🗑 🥌 미통식 디스크 (H:)                        | Samsung Kies                                 | 2KB      | 바로 가기          |    |
| ■                                       | Samsung OfficeServ Softphone IAP             | 1KB      | 바로 가기          |    |
| (1) (1) (1) (1) (1) (1) (1) (1) (1) (1) | SAP Logon                                    | IKB      | 바로 가기          |    |
| R C 공유 문서                               | Cullmile Encoder                             | 2KB      | 바로 가기          |    |
| ■ 🔲 모바일 장치                              | (*) 숙명개인정보슬루션_v1.0.exe                       | 13.293KB | 응용 프로그         | 그램 |
| 표 🜍 내 네트워크 화경                           |                                              | 1KB      | 바로 가기          |    |
| w 3                                     | A ABROC                                      | 110      | ורור כוע       | ~  |
|                                         | S                                            | 1        | and the second | 2  |

다. 사용자 아이디 : 교번(5자리 숫자) 입력, 비밀번호 : sookmyung74# 입력 후 [로그인]

| Privacy      | -i (로그민)                     |                               |                       |
|--------------|------------------------------|-------------------------------|-----------------------|
| ()<br>사용자 ID | Privacy-i 를 실행<br>사용자 ID 와 b | 행하기 위해서는 사용지<br>비밀 번호를 입력하여 3 | 과 확인이 필요합니다.<br>주십시오. |
| 미달 번호        | ID 저장                        | ☑ 비밀 번호 저장<br>로그              | ☑ 자동 로그인     인   달기   |

- 2. 개인정보솔루션 환경설정하기
  - 가. 컴퓨터 Tray Icon 중 [Privacy-i Agent Service] 더블클릭

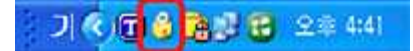

| 구분                                    | 🐮 RE 42                     |           |       |            |
|---------------------------------------|-----------------------------|-----------|-------|------------|
| 이 시스명 김사                              | 🕑 내용 기반 설정 📑 속성 기반 설정       | 30        |       |            |
| 다 하양 건사                               | 11년 목록                      |           |       |            |
| 다 매망 건사                               | RE OF                       | TREI EIRI | 바볼 회스 | NE 아르 있다.  |
|                                       | 🗹 주민 등록 변호                  | 기본 패턴     | 1     | 2020-12-31 |
| ] 정보 관리                               | ☑ 신용 카드 번호                  | 기본 패턴     | 3     | 2020-12-31 |
| 😈 Data Management                     | ☑ 계좌 변호                     | 기본 패턴     | 3     | 2020-12-31 |
| 位조 드 토 🖸                              | [] 전달은 인보                   | 기본 표면     | 4     | 2020-12-31 |
| 기밀 정보 보호                              | [] 신화 번호<br>[] 6. Mail 7. A | 기본 패턴     | 1     | 2020-12-31 |
| 고 기명 정보 보관함                           | □ C=man → 22                | 기본 체탄     | 1     | 2020-12-31 |
|                                       | 口 (P 四 本                    | 218 116   | i     | 2020-12-31 |
| 한경 실정                                 | □ 변이 등록 변호                  | 기본 패턴     | 1     | 2020-12-31 |
| <ul> <li>Canhqueation</li> </ul>      | □ 사업자 등록 번호                 | 기본 패턴     | 1     | 2020-12-31 |
| □ 일반 설정                               |                             |           |       |            |
| □ 패턴 설정                               |                             |           |       |            |
| · · · · · · · · · · · · · · · · · · · |                             |           |       |            |
|                                       |                             |           |       |            |
| 부가 기능                                 |                             |           |       |            |
| Voine nep                             |                             |           |       |            |
| I PC 관리                               |                             |           |       |            |
| states and state and a                |                             |           |       |            |

### ※ 환경설정 부분은 필요시에만 설정

기본 검색 패턴정보 (계좌번호 3건, 신용카드번호 3건, 주민등록번호 1건)

#### PIClient E 🗆 🔀 Privacy-i No. 1 개인 정보 관리 시스템 (SOMANSA Inc.) 개만 정보 감색 (정식 비진) 이 구성 😨 파립 검사 · 사스명 검사 File & Mail Insp 🗿 겁사 설정 📖 뚫더 선택 🥶 검사 조건 요약 🗆 파일 검사 표 (오) 오 도 4 표 (오) 요 명 분세 표 (오) 오 로 함 다 4 분 (C) 표 (오) 오 로 함 다 4 분 (C) 표 (오) 오 로 함 (C) □ 메일 김사 □ 문서 파일, 사용자 정의 확장자 □ 압축 파일 겁사 안함 행보 관리 Data Management □ 하위 볼더 검사 🛪 🗹 🗢 이동식 디스크 (E:) · 검사 제외 대상 적용 位 로그 조회 ■ ♥♥♥ 이동식 디스크 (F) □ 빠른 겁사 사용 ■ ● ● 0184 日소크(F) ■ ● ● 0184 日소크(G) ■ ● ● 0184 日소크(H) ■ ● ● 0184 日소크(H) ■ ● ● 0184 日소=(H) ■ ● ● 0184 日소=(H) ■ ● ● 0184 日소=(H) ■ ● ● 0184 日소=(H) ■ ● ● 0184 日소=(H) ■ ● ● 0184 日소=(H) ■ ● ● 0184 日소=(H) ■ ● ● 0184 日소=(H) ■ ● ● 0184 日소=(H) ■ ● ● 0184 日소=(H) ■ ● ● 0184 日소=(H) ■ ● ● 0184 日소=(H) ■ ● ● 0184 日소=(H) ■ ● ● 0184 日소=(H) ■ ● ● 0184 日소=(H) ■ ● ● 0184 日소=(H) ■ ● ● 0184 日本 ■ ● ● 0184 日本 ■ ● ● 0184 日本 ■ ● ● 0184 日本 ■ ● ● 0184 日本 ■ ● ● 0184 日本 ■ ● ● 0184 日本 ■ ● ● 0184 日本 ■ ● ● 0184 日本 ■ ● ● 0184 日本 ■ ● ● 0184 日本 ■ ● ● 0184 日本 ■ □ 기밀 정보 보호 □ 검사 숙도 조절 사용 🖸 기밀 정보 보관함 🕢 검사 설정 🧐 환경 설정 Configuration 🔲 일반 설정 Hy Documents □ 패턴 설정 😠 🥞 내 네트워크 환경 🗆 예약 설정 (이 부가 기능 Critine Help I PC 관려 🖸 도움말 ☑ 사용자가 검사할 폴더를 직접 선택 🔝 검사 시작 📴 마지막 검사 정보 다. 환경설정> 패턴설정

나. 파일검사> 사용자가 검사할 폴더 직접 선택 후 [검사시작] 클릭(옵션)

### 라. 환경설정> 일반설정

파일검사 탭에서 검사할 파일 종류 및 압축파일 압축단계 설정 등 옵션 설정 가능

### ※ 환경설정 부분은 필요시에만 설정

| Ne ਲੱਖ ਤਰ                                                                                                    | 시스명 (SOMANSA Inc.)                                        | 개인 정보 감색 (정식 배진)                                                                                                |
|----------------------------------------------------------------------------------------------------|-----------------------------------------------------------|----------------------------------------------------------------------------------------------------|
| <b>→</b> 78                                                                                                    | 1 90 48                                                   |                                                                                                    |
| 📝 시스템 검사                                                                                                    | ② 파일 경사 🗊 메일 검사 🔠 사용자 정의 대상                               | 🔝 검사제외 💷 기타설정                                                                                                   |
| · 파알 경사                                                                                                    | 102 8#                                                    | 🦾 파일 크기                                                                                                    |
| <ul> <li>메일 경사</li> <li>정보 관리</li> <li>Outo Management</li> <li>로그 조회</li> <li>가방 장보 보호</li> <li>가당 정보 보환함</li> </ul> | □ 모든 파일<br>✓ 문서 파일<br>✓ 사용자 정의 확장자 동록/삭제 □ 파일 중류 자동 탐지 사용 | <ul> <li>✓ 일반 파일 크기 제한 102400 KBytes</li> <li>✓ 압축 파일 크기 제한 102400 KBytes</li> </ul>                            |
| 😭 환경 성정                                                                                                    | 🔍 압축 파일                                                   | 📴 고급 설정                                                                                                    |
| Configuration<br>알반 설정<br>패턴 설정<br>예약 설정<br>다이마 Help<br>PC 관리                                                         | 다중 압축 단계 1 · · · · · · · · · · · · · · · · · ·            | <ul> <li>✓ 검사 제외 대상 적용</li> <li>✓ 파일 검사시 하위 틀더 검사</li> <li>✓ 파일 검사시 빠른 검색 기능 사용</li> <li>✓ DRM 문서 검사</li> </ul> |
| □ 도움말                                                                                                    |                                                           |                                                                                                    |

# 3. 개인정보솔루션 검사결과 조치

가. 검사결과 출력화면 (검출된 문서 더블클릭시 문서열람 가능)

| Privacy-i                                                    |                  | 5 1.26                                   | - 11        |                        |             |                                       |          |                     |                                       |
|--------------------------------------------------------------|------------------|------------------------------------------|-------------|------------------------|-------------|---------------------------------------|----------|---------------------|---------------------------------------|
| 📸 시스템 검사가 완료 되                                               | Zeuch            | T. Charles                               |             |                        |             |                                       |          | 🗀 올더 겁시             | F7#¢ (10∕10)                          |
| 일반 검출(101) 📑 기타 겸                                            | <b>2</b> (3)     |                                          |             |                        |             |                                       |          |                     |                                       |
| #턴이를 🔺                                                       |                  |                                          |             |                        |             |                                       |          |                     |                                       |
| 다 파일 이름                                                      | 표면 이름            | ~ 파턴 포함                                  | 파일 크기       | 파일 날짜                  | 긥           | 사종류                                   | 강호화      | . 개인 정보 중           | 류 파일 경로                               |
| 패턴 이름 : E-Mai 주쇼(15)                                         |                  |                                          |             |                        |             |                                       | 요약 정     | 毘                   | 1                                     |
| <ul> <li>여러 패턴이 포함된 성불.tx</li> <li>mu@somansa.com</li> </ul> | t E-Mai 주소       | 1                                        | 458HI0I트    | 2009-12-22, 00:        | 4           | 일반                                    | BE<br>DE | 이용<br>Mail 주수       | 경출 개수 🔥                               |
| ■ 09년2월24일 소만사연락                                             | E-Mai 주소         | 63                                       | 41.0KB      | 2009-03-04, 21:        | \$          | 일반                                    | DIP      | 주소                  | 6                                     |
| manaa@hotmail.com.ysunyou@h                                  | Rmail.com stilS1 | 16@nate.com.pjb934<br>25@botmail.com.chm | S@nate.com  | olora78@hotmail.com    | bip<br>al.o | park104m                              | () 계     | 좌 변호                | 18 /9                                 |
| 🐻 가입신청서 생물 파워포                                               | E-Mail 주소        | 3                                        | 173KB       | 2009-03-04, 23:        | 4           | 일반                                    | 다비       | 인 등록 변호<br>여자 도로 배추 | 2 12                                  |
| st@daum.net.test@naver.com.lo                                | rea@korea.con    | ņ                                        |             |                        |             | 1000                                  |          | 요가 공복 전조<br>윤카드 변호  |                                       |
| ₩ 가입신청서 샘플.doc                                               | E-Mail 주소        | 1                                        | 93,0KB      | 2009-03-04, 23:        | \$          | 일반                                    | 0.01     | 권                   | 9                                     |
| 교 액생 이력서 샴플.xis                                              | E-Mail 주소        | S1.5                                     | 27.0KB      | 2008-02-27, 21:        | 3           | 일반                                    | 10.78    | 치러주                 | 10                                    |
| stötest co.lr                                                | 0.00453507       |                                          |             | 0.940.900.960.0        |             | States                                |          | 세요약정보               | <u> 877</u>                           |
| 😿 이력서 샘플.doc                                                 | E-Mail 주소        | 1                                        | 63.0KB      | 2009-03-04, 23:        | \$          | 일반                                    | 비율만      |                     | WUI덕서 점플.doc                          |
| yseeGnaver.com                                               | E.M.J. Z.A.      | S                                        | 14 540      | 2009-06-22 14:         | 4           | SINK I                                | N SI HI  | RIHE                |                                       |
| discover.com                                                 | E-mail + 24      | 2.4                                      | 14.000      | 2000/00/20/14          | *           | 1912 I                                | 180      | <b>e</b> 2          | Constraint Soft Software              |
| W 주민핸드폰.doc                                                  | E-Mai 주소         | 587                                      | 783KB       | 2009-03-05, 00:        | 4           | 일반                                    | ] 알반     | 📃 일반                | ₩주민핸드폰.doc                            |
| nfh77@hotmail.com/twartage@f                                 | anmal.net insid  | leyh@hotmail.com.pls                     | 0722\$hotms | il.com.redredivizardi) | pho         | binal com o                           | rownatii | s⊚gmal.com alai     | us@hotmail.com                        |
| ngkoo11@nanmail.net.skulos3@<br>교 주소통 생물.doc                 | E-Mai 주소         | 62                                       | 191KB       | 2009-12-22, 00:        | gno.        | 일바                                    | 1 2141   | 192 H               |                                       |
| ohn387@hotmail.net pianovj77@                                | otmal.com jun    | _b_lee@yahoo.comy                        | nins@yahoo  | com herzen 7(\$igmail. | con         | evian122                              | ອີດສະລາມ | com choliny@hou     | nal.com                               |
| rpleme63@hotmail.com mlyfrierid                              | Photmal.com in   | ulaim@naver.com.ss                       | essang@hann | sal net allower78@y    | aho         | OLUM QUE                              | 77@hotn  | nal.                |                                       |
| UIUI 26-000                                                  | 1.758 平全         | 10<br>Notes and July 201                 | 19.568      | 2009-03-04, 23:        | *           | ····································· | 비파면      | alfeddianae da      | C:WDWUIUE                             |
| and the second second second                                 |                  |                                          |             |                        |             |                                       |          |                     | 이 하음 전보                               |
| 급사 중지 것 항목 선택                                                | 방호파 1            | 이동 🔛 🗧                                   | ~1세 🎽       | 동계 2 리                 | 포트          | 1                                     | 보 지정     | 2 8약 정보             | ····································· |

나. 기타검출 탭 결과 확인 (비밀번호 설정된 문서파일 검색화면)

| 시스템 경사                                                                                                    |              |    |     |       |         |        |                                      |      |                 |          |
|----------------------------------------------------------------------------------------------------|--------------|----|-----|-------|---------|--------|--------------------------------------|------|-----------------|----------|
| Privacy-i<br>사스템 검사가 완료 되었습니다                                                                                   | k.           |    |     |       |         |        |                                      |      | 립사 개수 (10 /     | 100      |
| 권 일반 겸종 (101) 📑 기타 겸종 (3)                                                                                       |              |    |     |       |         |        |                                      |      |                 |          |
| 김술 중류 🔺                                                                                                    |              |    |     |       |         |        |                                      |      |                 |          |
| 3 다 파일이름                                                                                                    | 김출종류 ~       | -  | 겁술내 | 용     | 파일 크기   | 파일 1   | 자                                    | 검사종류 | 파일 경로           |          |
| · 경울 종류 : 암호 성정 파일 (3)                                                                                          |              |    |     |       |         |        |                                      |      |                 |          |
| 🗐 암호 걸린 문서 (역설).xk                                                                                              | 암호 설정 파일     | 5  | 0   |       | 13.5KB  | 2008-0 | 7-23, 18:37:00                       | 3 일반 | ₩암호 걸린          | ! 문서 (역설 |
| ] 📝 암호 걸린 문서 (워드).doc                                                                                           | 암호 설정 파밀     | Ê. | 0   |       | 23.5KB  | 2008-0 | 7-22, 20:51:12                       | 4 일반 | ₩암호 걸린          | 문서 (워드   |
| ] 👿 암호 걸린 문서 (워드_office_200                                                                                     | 암호 설정 파일     |    | 0   |       | 19.5KB  | 2007-1 | 1-21, 00:00:00                       | 3 일반 | ₩암호 걸린          | 분서(워드    |
|                                                                                                    |              |    |     |       |         |        |                                      |      |                 |          |
| 2) 김사 중지 (2) 전체 선택 (3) 암호회                                                                                      | <b>Q</b> 015 |    | 삭제  | ) (b) | 毎月   [] | 1 리포트  | ···································· | 2김홍내 | 8 [] 합목 정보<br>보 | 27       |
| A REPORT OF A REPORT OF A REPORT OF A REPORT OF A REPORT OF A REPORT OF A REPORT OF A REPORT OF A REPORT OF A R | 10.00        |    |     |       |         |        |                                      |      |                 |          |

다. 검색된 파일 선택 후 [정보지정] 버튼 클릭 후 검색된 결과 문서 종류 지정

| 반                                                            | 검출(101) 🐨 기타검출(3)<br>개인 정보 종류 지정                                                                                                    |                                                                                                    |
|--------------------------------------------------------------|----------------------------------------------------------------------------------------------------|----------------------------------------------------------------------------------------------------|
| 04<br>09<br>155<br>177                                       | 파일 경로<br>행)C:\Documents and Settings\Lotte Cap\\By 화면\TEST챔플\B                                                                                                    | 김사 중류 안수하 개야 정보 종료 파일 경로<br>'공사용류 압소하 체입 정보 종류 파일<br>', 후 일반<br>후 일반<br>후 길 후 후 후 후 후 후 후 후 후 후 후 후 후 후 후 후 후 후 후 후 후 후 후 후 후 후 후 후 후 후 후 • • |
| 가 da<br>가 da<br>가 da<br>가 da<br>가 da<br>가 da<br>가 da<br>가 da | 개인 정보 종류         개인 정보 문서를 여왕 파일 처리할 경우 감사 및 보고 대상이 될 수 있습니다         ○ 알반       분류 되지 않은 개인 정보 문서 (최초 경종시 기본값)         ○ 고객 정보       고객 정보가 포함된 문서         ○ 적용 정보       내부/업부 직원 정보가 포함된 문서         ○ 개인 소유       가곡/친구/동창회 정보 등이 포함된 개인 소유의 문서         ○ 예외 파일       오망이거나 개인 정보 문서가 마닌 경우 | ·····································                                                                                                    |
| 주<br>77<br>50<br>季<br>387<br>時候                              | 확인 취소<br>소록 섬플-doc E-Mai 주소 62 19188 2009-12-22, 0<br>Ghotmal.net pianoy1776/hotmal.com jun_b.lee@yahoo.com yrgins@yahoo.com herzen769<br>S36/hotmal.com mk/hiend@hotmal.com jula@in@naver.com ssessang@hatmal.net allover?                                                                  | 1년드문<br>Sphotnal.com + 일반 고양 그양 그양 com<br>Ingroßhotnal.com + 일반 고양 그양 그양 com<br>Ingroßhotnal.com · 일반 고양 그양 그양 com<br>Ingroßhotnal.com · · · · · · · · · · · · · · · · · · ·                                                                                                    |

라. 컨트롤 및 시프트 키를 이용하여 문서 블록 지정가능. 마우스오른쪽 클릭후 해당메뉴로 선택가능.

| 3 알바겁송(101) 1 기타 검색                                                                                                    | 8 (3)                                |                       |                           |                                               |                                                     |                                                                                             |                          |                         |          |
|----------------------------------------------------------------------------------------------------|--------------------------------------|-----------------------|---------------------------|-----------------------------------------------|-----------------------------------------------------|---------------------------------------------------------------------------------------------|--------------------------|-------------------------|----------|
|                                                                                                    |                                      |                       |                           |                                               |                                                     |                                                                                             |                          |                         |          |
|                                                                                                    | 패턴 이름                                | ~ 11년                 | 포함 파일 크기                  | 이 파일 날짜                                       | 겁사중류                                                | 암호화                                                                                         | 개인 정보 종류                 | 파일 경                    | 2        |
| 표턴 이름 : E-Mai 주소(15)                                                                                                    |                                      |                       |                           |                                               |                                                     |                                                                                             |                          |                         |          |
| 🚺 여러 패턴이 포함된 삼물 🖂                                                                                                    | E-Mai 주소                             | 1                     | 458H701                   | ≣ 2009-12-22, 00:                             | 1 일반                                                | 1 SF                                                                                        | ■ 일반                     | ₩012                    | 1111년이   |
| 로 09년2월24일 소만사연락                                                                                                    | E-Mail 주소                            | 63                    | 41.0KB                    | 2009-03-04, 21:                               | 3 일반                                                | 🕒 일반                                                                                        | 📴 고객 정보                  | ₩09년                    | 2월24일    |
| omansa@hotmail.com ysunyou@ho<br>ebai77@hotmail.com enbi00@hotm                                                                                                    | itmail.com stills<br>uail.com bingo7 | 375@hotmail.          | om chint755@hote.com      | » plora78@hotmail.com<br>ail.com/acechoi@hotm | <ul> <li>bkpark104</li> <li>al.com twila</li> </ul> | photmail.com<br>nipsomatsa.                                                                 | nbeetle11@hotm<br>.cm    | all.com                 |          |
| 💽 가압신청서 샘플 파워포                                                                                                    | E-Mail 주소                            | 3                     | 173KB                     | 2009-03-04, 23:                               | 4 알반                                                | 🗈 일반                                                                                        | 🙆 고객 정보                  | ₩712                    | [신청서     |
| I <mark>™</mark> 가입산청서 봄을 doc<br>Verdet12156tectmal.com                                                                                                    | E-Mail 주소                            | 9<br>1951             | 93.0KB                    | 김술 내용 상세                                      | 보기                                                  | 1<br>1<br>1<br>1<br>1<br>1<br>1<br>1<br>1<br>1<br>1<br>1<br>1<br>1<br>1<br>1<br>1<br>1<br>1 | 🙁 여원 양모                  | <b>w</b> 12             | 신청서      |
| 물 역설 미력서 섬플.xks                                                                                                    | E-Mail 주소                            | 1                     | 27.0KB                    | 해당 항목 열기<br>여타 하무 정보                          | 10                                                  | 🔲 알반                                                                                        | 🔁 개안 소유                  | ₩ <b>5</b> 2            | 이역서      |
| 📅 이덕시 생물.doc                                                                                                    | E-Mal 주소                             | 1                     | 63.0(B                    | 해당 항복 바로                                      | 7171                                                | 1 일반                                                                                        | ■ 일반                     | <b>w</b> is             | 1시 섬플.do |
| 일 인사 정보.hwp                                                                                                    | E-Mai 주소                             | 1                     | 14.568                    | 한목 선택                                         | 2                                                   | 불록으로 3                                                                                      | E시된 함목 선택                | 12                      | 사 정보.hw  |
| estijinaver.com                                                                                                    |                                      | -                     |                           | 모든 한목 접기                                      |                                                     | 블록으로 3                                                                                      | 표시된 항목 해제                |                         |          |
| W 우인핸드폰 doc<br>acth??@bctmail.com bwactace@b                                                                                                    | E-Mail C-C                           | 587<br>dechilthotopal | 783KB<br>com ele072205hot | 모든 항목 펼치?                                     | 71                                                  | 전체 선택                                                                                       |                          |                         | 1번드폰 doc |
| angkool 1@hanmal.net skullo03@f                                                                                                    | otmail.com yo                        | uvegatik2002(         | Photmail.com cys8         | anoltech.com nayoun                           | gn@hotn                                             | 전체 해제                                                                                       |                          |                         |          |
| ₩ 주소록 섬플.doc<br>schrott/Sthotmal.net nanow/27884                                                                                                    | E-Mail 주소                            | 62<br>th levelbysite  | 191K8                     | 2009-12-22, 00:                               | ↓ 일변                                                | 선택 영역                                                                                       | 반전<br>m chalon@betwo     | 123                     | L록 첌물.do |
| And a shart of the second second se |                                      | distanting the second | atter commence and        |                                               | And Andrew Control of                               | COMPANY AND A DOWN                                                                          | The second second second | A PERSONAL PROPERTY AND |          |

- 4. 주의사항
  - 검출된 파일에 대해 이동 격리 및 삭제 가능 (삭제된 파일 복구 불가능)
  - 파일을 암호화 설정 이후 해당 문서의 비밀번호를 분실한 경우 암호화 이전 사태로 복구 불가능
  - 전체 파일 암호화는 가능하지만 암호해제(복호화)는 개별 파일별만 가능합니다.